# **SOAR Optical Imager (SOI)**

Cookbook SOI Luciano Fraga

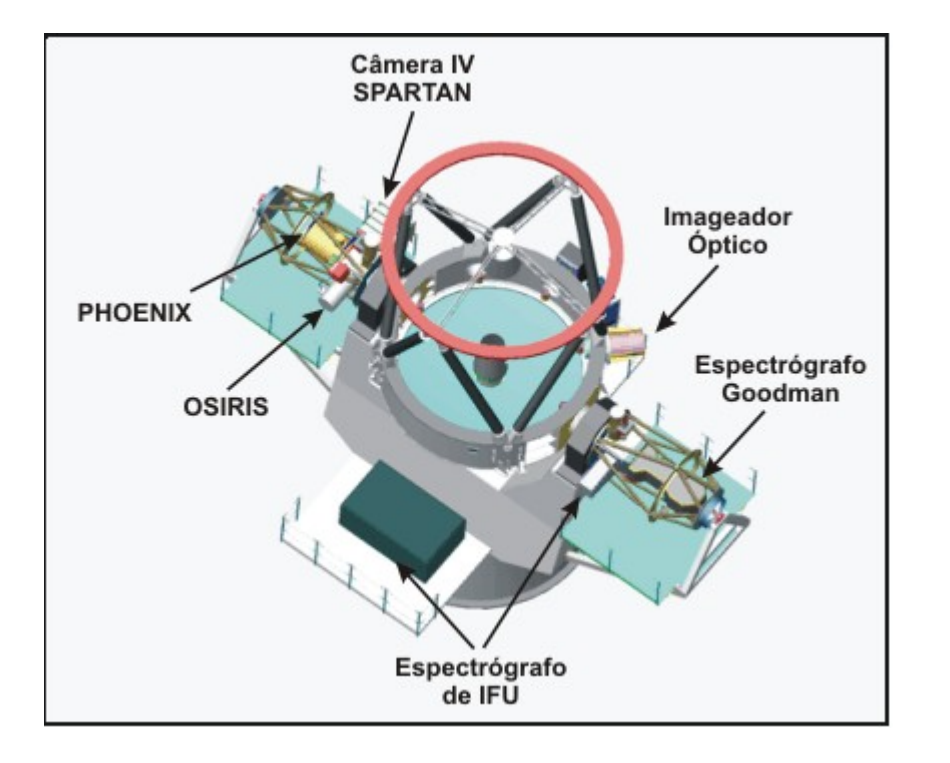

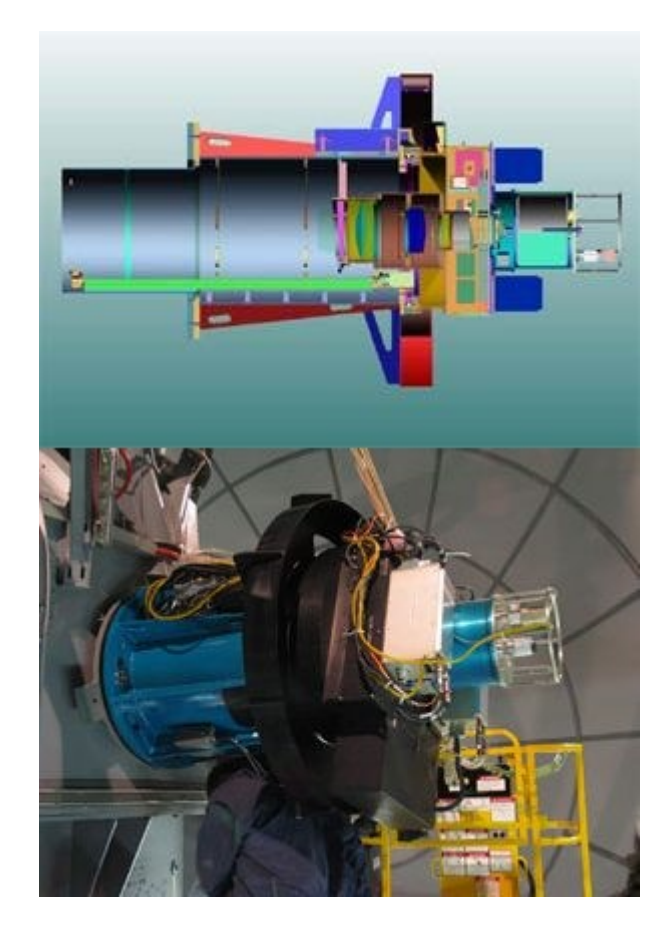

## April 2013

# Estabelecendo a conexão com os computadores do SOI

1) Endereço do computador de acquisição de dados do SOI (GUI)

vncviewer -Shared soaric1.ctio.noao.edu:9 ou vncviewer -Shared 139.229.15.131:9

Contato para as senhas: lfraga@lna.br

2) Endereço do computador de análise dos dados do SOI (IRAF)

vncviewer -Shared soaric1.ctio.noao.edu:8 ou vncviewer -Shared 139.229.15.131:8

Contato para as senhas: lfraga@lna.br

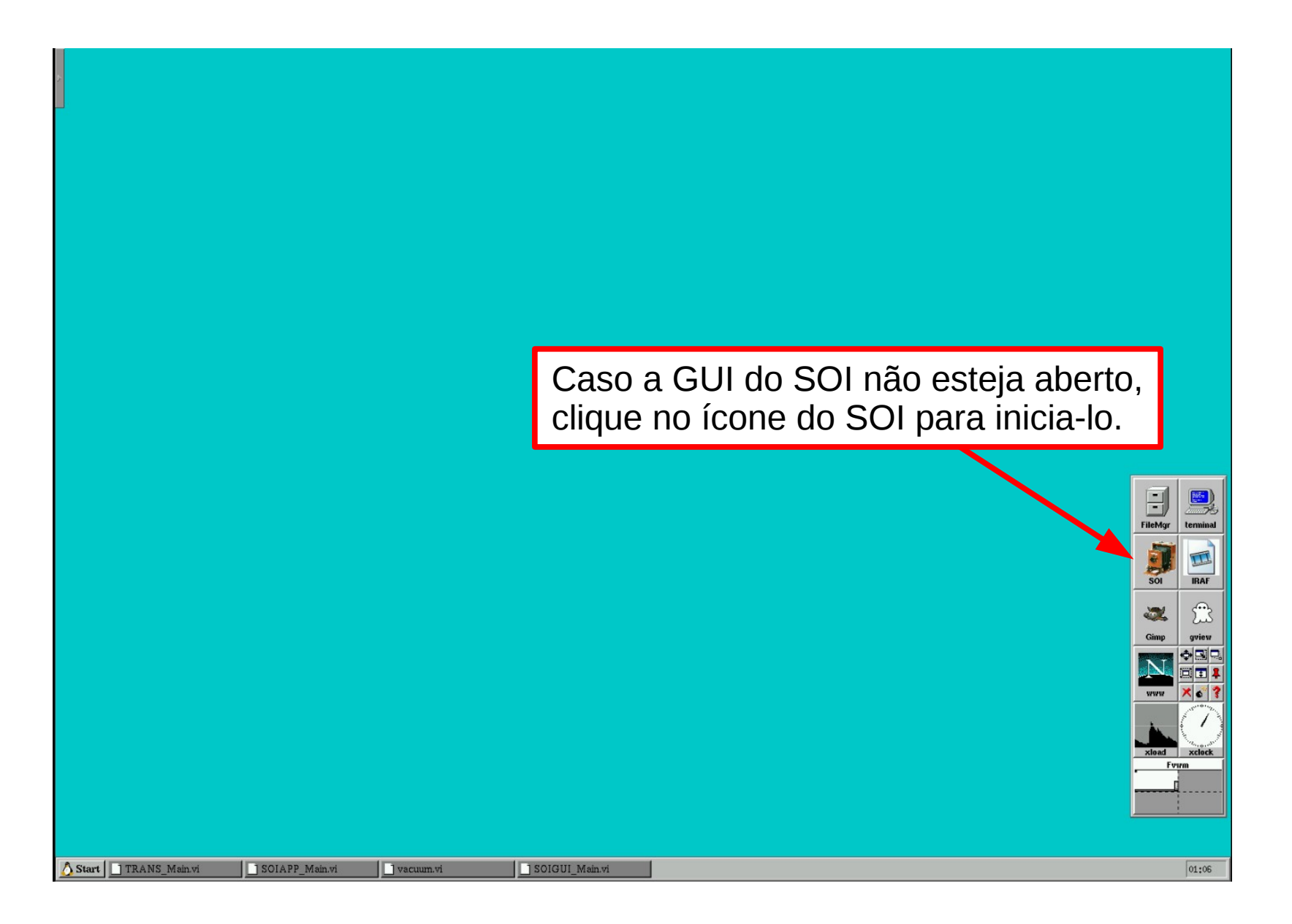

## Abrindo o VNC na SOARIC1:9 (GUI)

|                    |               | Fie Edit Mew<br>Fie Edit Mew<br>Electronics<br>2333<br>50-<br>25-<br>0-<br>Mount RA<br>13:43:21<br>Mount RA<br>13:43:21<br>Mount RA<br>13:42:3<br>Last Error<br>22:50-55<br>Sideral Tin<br>13:42:3<br>Last Error<br>Q<br>Observ<br>11:435<br>Comme<br>21:1435<br>Comme | Chill operate       Tools       Window       H         Protect       Operate       Tools       Window       H         SOAR       Optical       I         Image: Social strategy of the second strategy of the second strategy o | emetry Grid Tool Scri | xp Done<br>0<br>Pause Time<br>0.00<br>Sure Time<br>4.00<br>Adout<br>te.Prec<br>100<br>100<br>100<br>100<br>100<br>100<br>100<br>10 | Address and a second second seco | Fieldy<br>Fieldy<br>Fieldy<br>Soi Enail<br>Soi Enail<br>Soi Enail<br>Soi Enail<br>Soi Enail<br>Soi Enail |
|--------------------|---------------|----------------------------------------------------------------------------------------------------|----------------------------------------------------------------------------------------------------|-----------------------|----------------------------------------------------------------------------------------------------|----------------------------------------------------------------------------------------------------|----------------------------------------------------------------------------------------------------|
| Start TRANS_Main.v | i 🚺 vacuum.vi | SOIAPP_Main.vi                                                                                                    | SOIGUI_Main.vi                                                                                                    | SOIGUI_GuiLogic.vi    |                                                                                                    |                                                                                                    | 01:08                                                                                                    |

## Cookbook SOI

## Luciano Fraga

| SOIGUI_GuiLogic.vi File Edit View Project Operate Tools Window Help                                                                                                    |                                                                                                    |                                                                                                    | 2 D 2                                       |
|----------------------------------------------------------------------------------------------------|----------------------------------------------------------------------------------------------------|----------------------------------------------------------------------------------------------------|---------------------------------------------|
| SOAR Optical Imager                                                                                                    |                                                                                                    | SOI Mechanism Cor<br>Jaccum SOAR Telescop<br>White Spot Leach Controlle                                                                  | ntrol Init Ctrl<br>pe Rel Ctrl<br>er EXIT   |
| Electronics         Fill Neck         V Heater         Detector         Vacuum           22 23         -157.50         -4.96         -117.60         1.8E-7           50-         0-         0-         0-         1.0E-5-           25-         -100-         -5-         -100-         5.0E-6-           0-         -10-         -200-         1.0E-7-         1.0E-7-           Mount RA         Universal Time         Rotator         159.9996           Mount Dec         Date         Rotator PA         0.0000           -30:00:04.507         2013-04-26         0.0000         0.000           Hour Angle         Air Mass         Focus         0.00           Sideral Time         Seeing Monitor         ADC         0.000 | # Exp Done<br>1<br>0<br>Dark Time Pause Tim<br>10.00 0.00<br>10.00 Exposure Time<br>0<br>Readout<br>0<br>Controller State Image Sta<br>IDLE CLOS | ROI Center<br>Solo<br>Box size<br>X<br>200<br>10,00<br>Binning 2X2<br>Display im<br>Grid<br>ate<br>ED                                    | Y<br>2000<br>Y<br>200<br>Roi Enable         |
| Last Error Clear                                                                                                    | Path % /home2/images/BRAZIL/2013-0 Basename I SO2013B.000.2704                                                                                   | 14-27<br>.ast Filename<br>SO2013B-000_2204.001                                                                                           | Seq. Number                                 |
| Zero Object Dark Dflat Sflat Misc Fo                                                                                                    | Cus                                                                                                    | 149.                                                                                                    | 94 GB Free disk                             |
| Observation Title:<br>Object<br>Comments:<br># Exp. ExpTime (sec)<br>1 0.00                                                                                                    |                                                                                                    | Start     Filters List       Pause     Current Filter       Stop     Changing Chang       Abort     Filters Status       ACTIVE 5 ACTIVE | Move<br>HANGING<br>GING<br>W 1 W 2<br>5 5 5 |
| Obs Editor Filter Editor Geometry                                                                                                    | Grid Tool Script Tool                                                                                                    | Change Par Offset                                                                                                    | Engineering                                 |

## April 2013

Cookbook SOI

Luciano Fraga

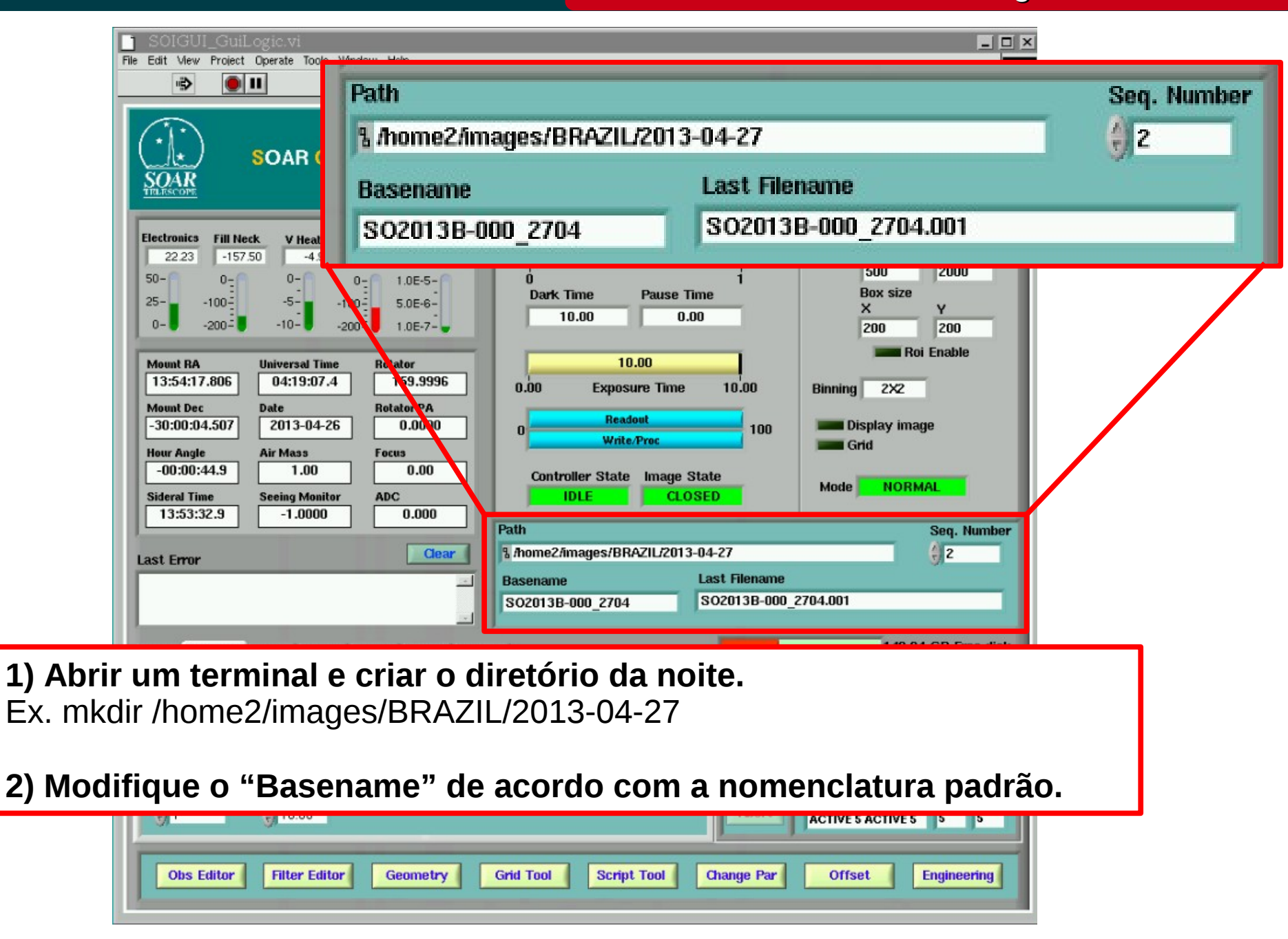

#### April 2013

## Cookbook SOI

## Luciano Fraga

| SOIGUI_GuiLogic.vi<br>File Edit View Project Operate Tools Window Help                                                                                                    |                                                                                                    | F                                                                                                    |
|----------------------------------------------------------------------------------------------------|----------------------------------------------------------------------------------------------------|----------------------------------------------------------------------------------------------------|
| SOAR Optical Imager                                                                                                    | 9 6 SOI<br>Vaccum<br>White Spot                                                                                                    | Mechanism Control Init Ctri<br>SOAR Telescope Rel Ctri<br>Leach Controller EXIT                                                                                                    |
| Electronics         Fill Neck         V Heater         Detector         Vacuum           22.23         -157.50         -4.96         -117.60         1.8E-7           50-         0-         0-         0-         1.0E-5-           Telescope Control System                                                                                                    | # Exp Done                                                                                                    | ROI Center<br>X Y<br>500 2000<br>Box size<br>X Y<br>200 200                                                                                                    |
| Mount RA         Universal Time         Rotator           13:54:17.806         04:19:07.4         159.9996           Mount Dec         Date         Rotator PA           -30:00:04.507         2013-04-26         0.0000           Hour Angle         Air Mass         Focus           -00:00:44.9         1.00         0.00           Sideral Time         Seeing Monitor         ADC           13:53:32.9         -1.0000         0.000 | 10.00         0.00       Exposure Time         0       Readout         0       Write/Proc         100         Controller State       Image State         IDLE       CLOSED                                                                                                    | Roi Enable<br>Binning 2X2<br>Display image<br>Grid<br>Mode NORMAL                                                                                                    |
| Last Error                                                                                                    | Path Science Content of Content of Content o | Seq. Number                                                                                                    |
| Zero Object Dark Dflat Sflat Misc For                                                                                                    | sus                                                                                                    | 149.94 GB Free disk                                                                                                    |
| Object<br>Comments:<br># Exp. ExpTime (sec)<br>1 10.00                                                                                                    | Pause<br>Stop<br>Abort                                                                                                    | BG40     Move       Current Filter     CHANGING       Official Name     CHANGING       CHANGING CHANGING     Filters Status       Filters Status     W 1       W 2     ACTIVE 5 ACTIVE 5 |
| Obs Editor Filter Editor Geometry                                                                                                    | Grid Tool Script Tool Change Par                                                                                                    | Offset Engineering                                                                                                    |

## April 2013

### Cookbook SOI

#### Luciano Fraga

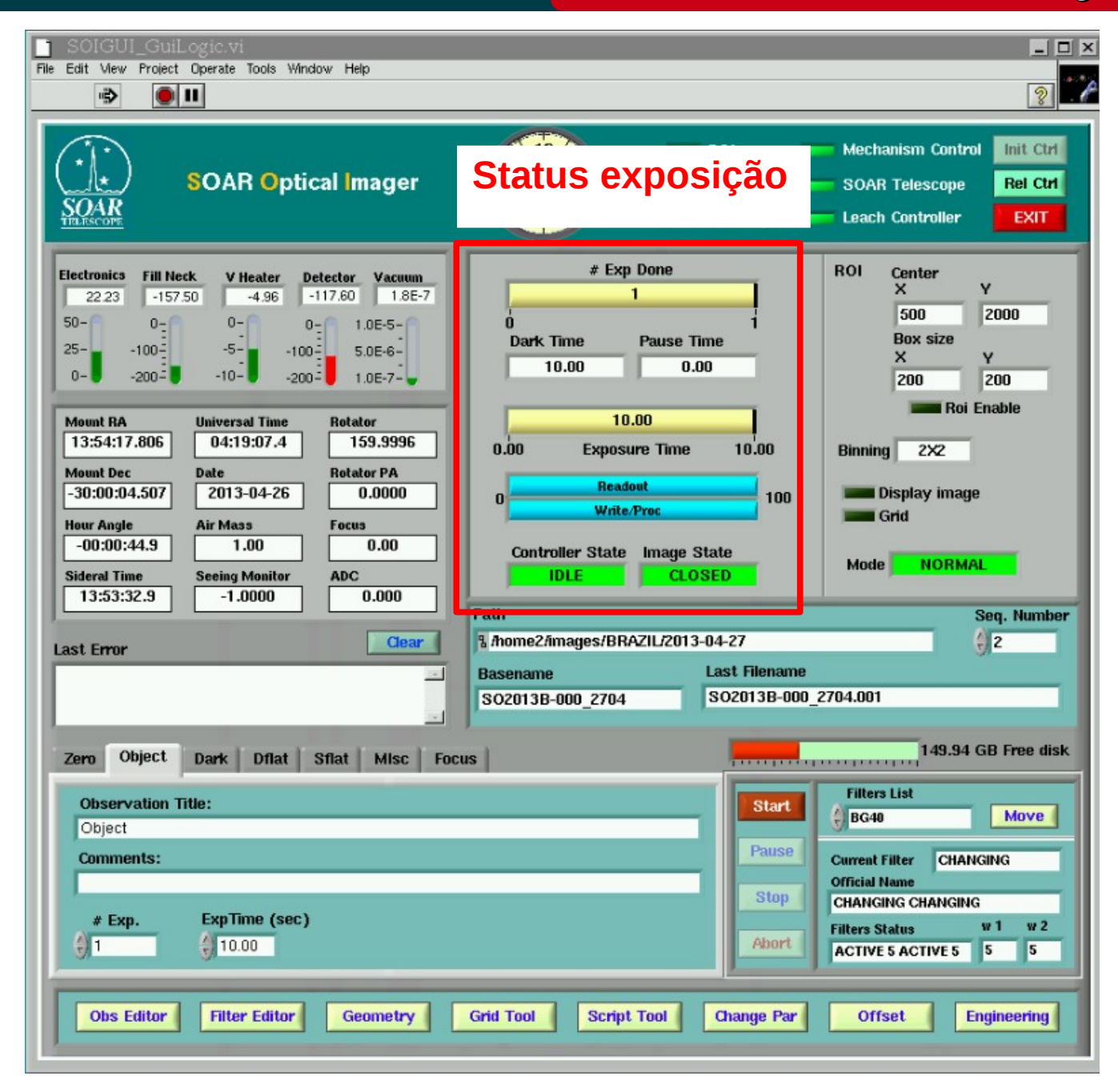

### April 2013

### Cookbook SOI

#### Luciano Fraga

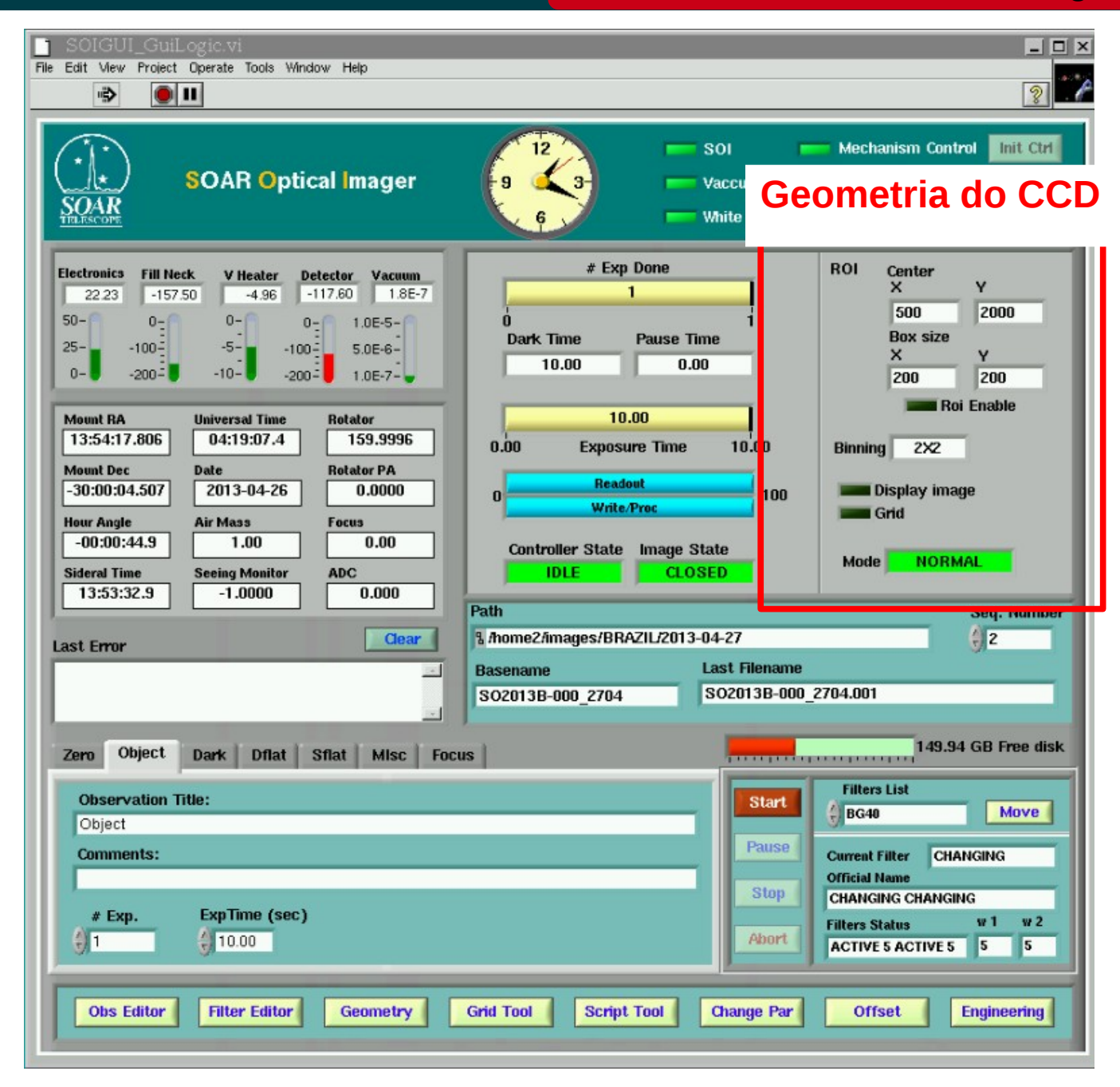

### April 2013

Luciano Fraga

### Para trocar de filtro

- 1) Selecione um dos filtros clicando dentro da caixa abaixo do "Filter List".
- 2) Clique em "Move".

April 2013

| Zero Object Dark Dflat Sflat MIsc Focus                                                                                                    | 149.94 GB Free disk                                                                                                    |
|----------------------------------------------------------------------------------------------------|----------------------------------------------------------------------------------------------------|
| Observation Title:<br>Object<br>Comments:<br># Exp. ExpTime (sec)<br>1 0.00                                                                                                    | Start       Filters List       Move         Pause       Current Filte       CHANGING         Stop       Official Name       CHANGING         Abort       Filters Status       w 1       w 2         Abort       Filters Status       w 1       w 2                                                                                        |
| 13:53:32.9       -1.0000       0.000         Path       Anome2/images/BRAZIL/2013-04-27         Basename       Last I         SO2013B-000_2704       SO20         Zero       Object       Dark       Dflat       Sflat       Misc       Focus         Observation       Title:       Object       Object       Object       Object       Comments:         #       Exp.       ExpTime (sec)       1       10.00       Object       Ona         Object       Filter Editor       Geometry       Grid Tool       Script Tool       Ona | Seq. Number<br>2<br>Filename<br>13B-000_2704.001<br>149.94 GB Free dist<br>149.94 GB Free dist<br>Filters List<br>BG40<br>Move<br>Pause<br>Current Filter<br>Changing<br>Filters Status<br>Stop<br>CHAnging CHAnging<br>Filters Status<br>V BG40<br>G10263<br>G10265<br>6129<br>V_Bessell<br>R_Bessell<br>B_Bessell<br>B_Bessell<br>Dopen |

Selecione a "Tab" de acordo com o tipo de exposição. Esta informação vai para o "Header" da imagem através da "Keyword" OBSTYPE.

| Zero Object Dark Dflat Sflat Misc Focus                                                                                                    | 149.94 GB Free disk                                                                                                    |
|----------------------------------------------------------------------------------------------------|----------------------------------------------------------------------------------------------------|
| Observation Title:                                                                                                    | Start Filters List                                                                                                    |
| Comments:                                                                                                    | Pause Current Filter CHANGING                                                                                                    |
| # Exp. ExpTime (sec)                                                                                                    | Stop     CHANGING CHANGING       Abort     Filters Status     w 1     w 2       Abort     ACTIVE 5 ACTIVE 5     5     5                                                                                                    |
| 13:53:32.9     -1.0000     0.000       Path       Last Error       Clear       \$ /home2/images/BRAZIL/2013       Basename       S02013B-000_2704 | Seq. Number<br>3-04-27<br>Last Filename<br>SO2013B-000_2704.001<br>149.94 GB Free disk                                                                                                    |
| Observation Title:<br>Object<br>Comments:                                                                                                    | Filters List         BG40       Move         Pause       Current Filter       CHANGING         Stop       CHANGING CHANGING       Filters Status       W 1       W 2         Abort       Active 5 Active 5       5       5 |
| Obs Editor Filter Editor Geometry Grid Tool Script Tool                                                                                           | Change Par Offset Engineering                                                                                                    |

### April 2013

Cookbook SOI

Luciano Fraga

Para controlar a intensidade da lâmpada de Dome Flats, selecione "On (Dimmer)", indique a porcentagem em "Dimmer (%)" e clique em "Set".

|             | Vaccum                                                                                                    | SOAR Telescope Rel cut                                                                                                    |
|-------------|----------------------------------------------------------------------------------------------------|----------------------------------------------------------------------------------------------------|
| Zero Object | Dark Dflat Sflat Misc Focus                                                                                                    | 149.94 GB Free disk                                                                                                    |
| Observation | Title: White Spot                                                                                                    | Start Filters List                                                                                                    |
| Comments:   |                                                                                                    | Pause Current Filter CHANGING Official Name                                                                                    |
| # Exp.      | ExpTime sec<br>0.00<br>0.00 | Abort CHANGING CHANGING<br>Filters Status w 1 w 2<br>ACTIVE 5 ACTIVE 5 5 5                                                     |
| Obs Editor  | Filter Editor Geometry Grid Tool Script Tool C                                                                                                    | Change Par Offset Engineering                                                                                                  |
|             | 13:53:32.9         -1.0000         0.000         Path           Last Error         Basename         Last File           S02013B-000_2704         S02013                                                                                                    | Seq. Number                                                                                                    |
|             | Zero Object Dark Dflat Sflat Misc Focus                                                                                                    | 149.94 GB Free disk                                                                                                    |
|             | Observation Inte:<br>Object<br>Comments:<br># Exp. ExpTime (sec)                                                                                                    | BG40     Move       AUSP     Current Filter     CHANGING       Stop     CHANGING CHANGING       Filters Status     W 1     W 2 |
|             | 1     10.00       Obs Editor     Filter Editor       Geometry     Grid Tool       Script Tool     Change                                                                                                    | Par Offset Engineering                                                                                                    |

### April 2013

### Editando as informações do observador

Cookbook SOI

Luciano Fraga

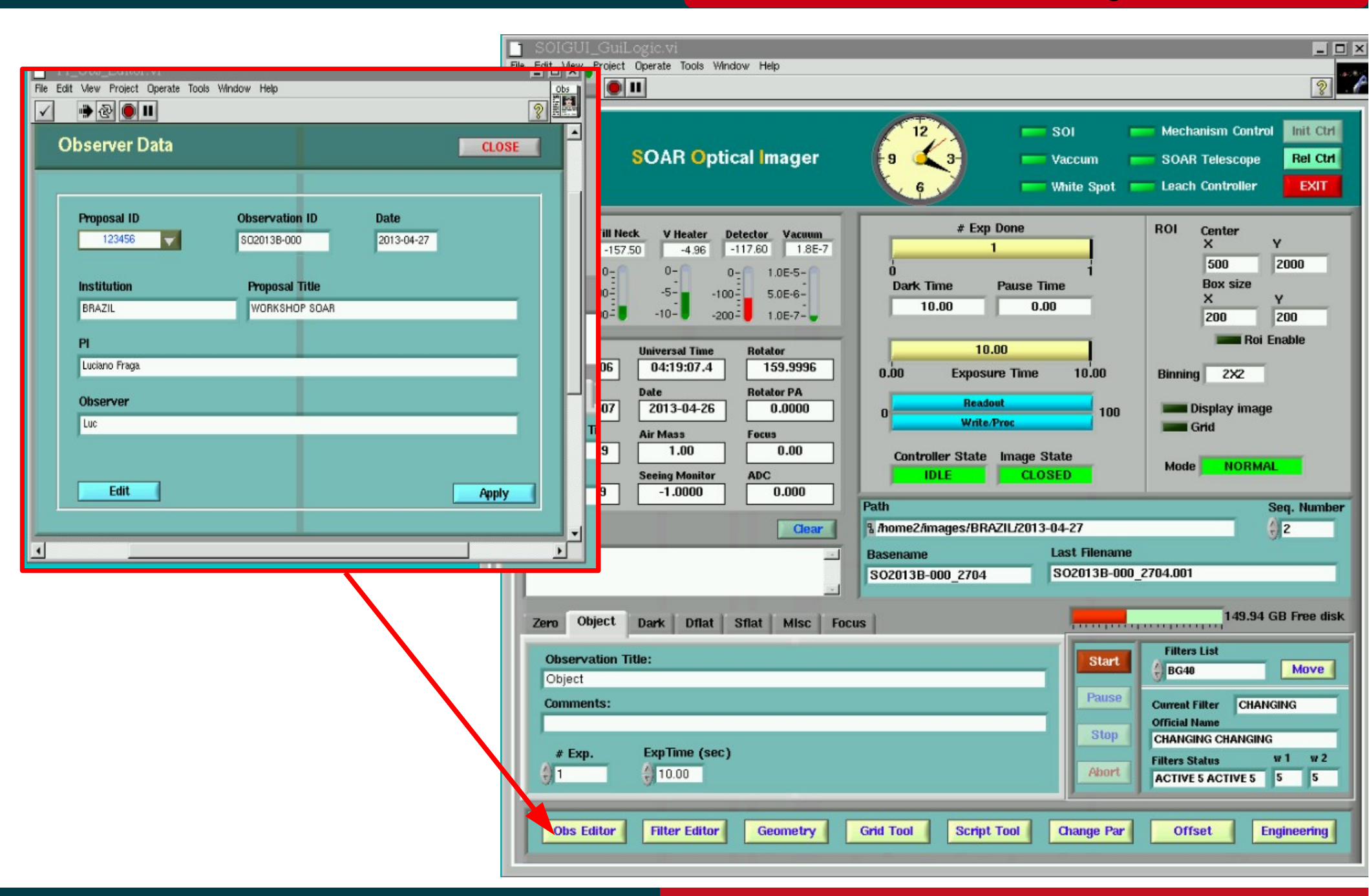

#### April 2013

### Editor de filtros

#### Cookbook SOI

#### Luciano Fraga

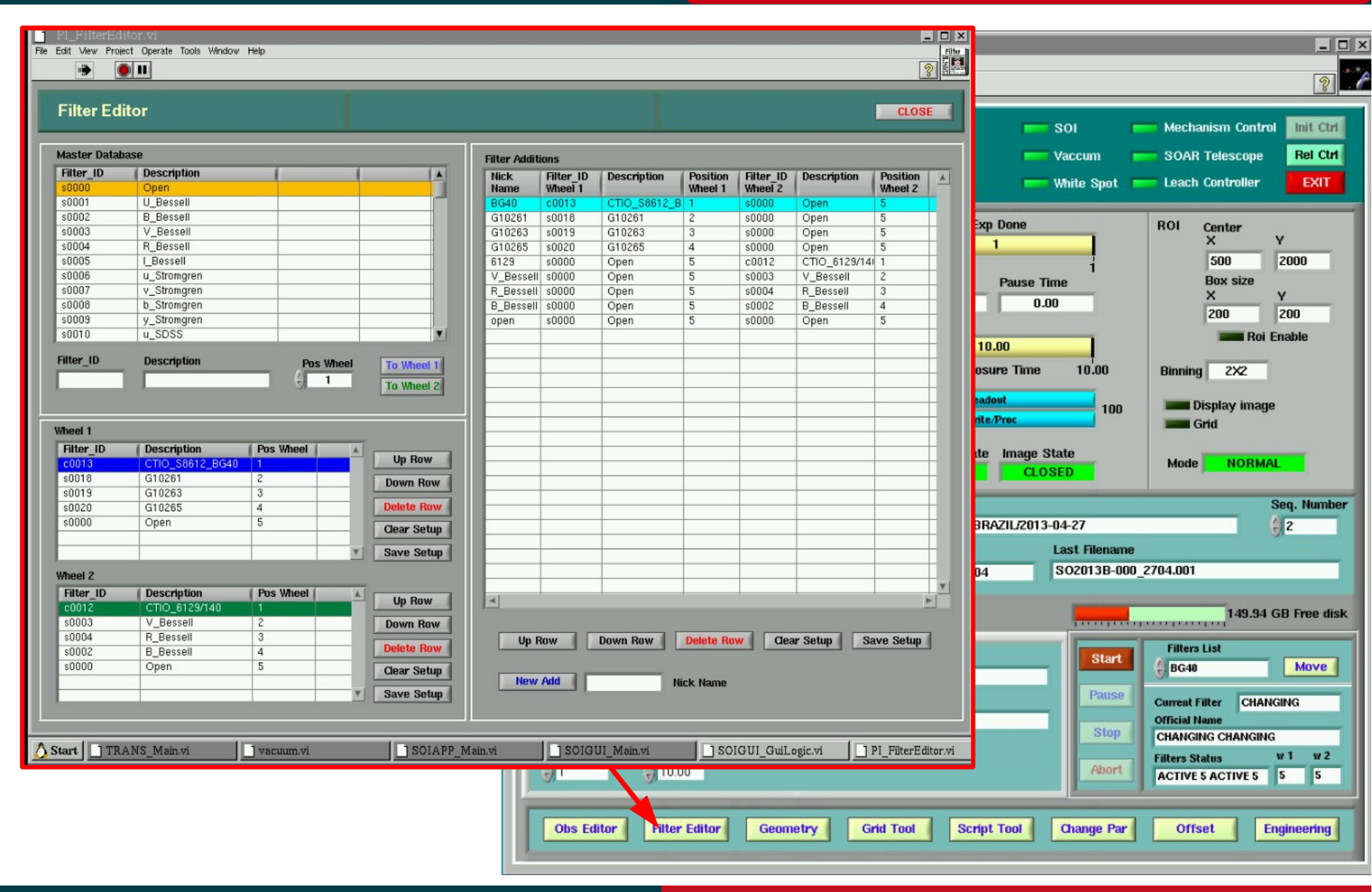

#### April 2013

## Configurando a geometria do CCD

Cookbook SOI

Luciano Fraga

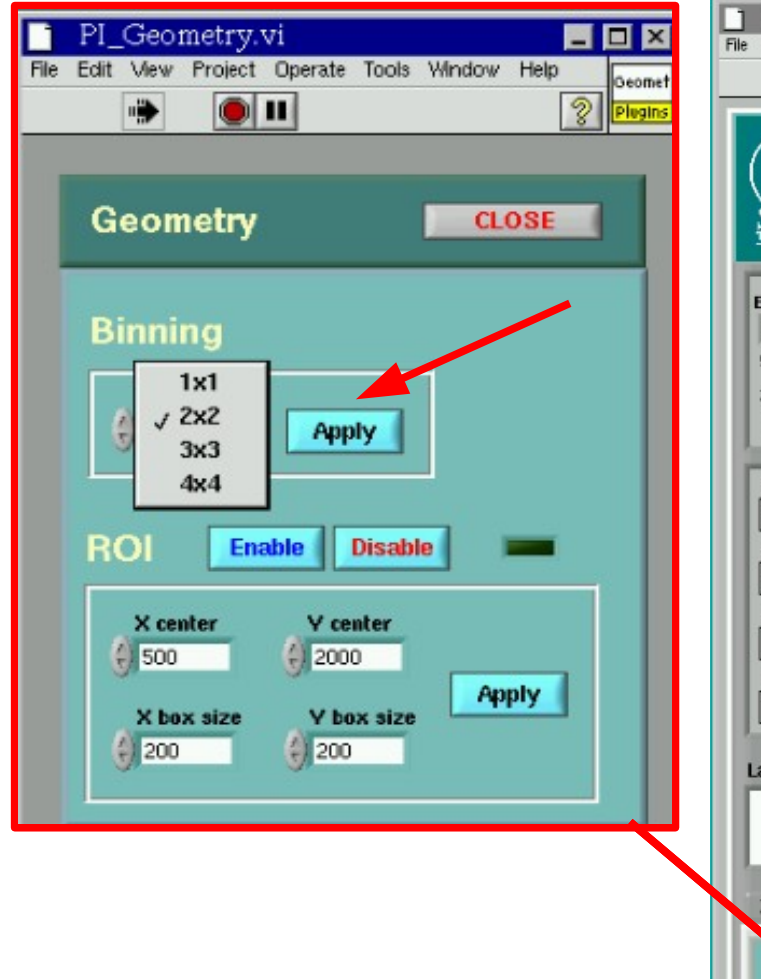

| <ul> <li>Modificando o binning</li> <li>1) Selecione o binning</li> <li>2) Clique em "Apply" para executar a mudança</li> <li>3) Verifique se o valor foi alterado.</li> </ul>                                                                                                    |                                                                                                    |                                              |                                                                                                    |  |
|----------------------------------------------------------------------------------------------------|----------------------------------------------------------------------------------------------------|----------------------------------------------|----------------------------------------------------------------------------------------------------|--|
| Electronics         Fill Neck         V Heater         Detector         Vacuum           22:23         -157.50         -4.96         -117.60         1.8E-7           50-         0-         0-         0-         1.0E-5-           25-         -100-         -5-         -100-         5.0E-6-           0-         -200-         1.0E-7-         5.0E-6-         1.0E-7-           Mount RA         Universal Time         Rotator           13:54:17.806         04:19:07.4         159.9996           Mount Dec         Date         Rotator PA           -30:00:04.507         2013-04-26         0.0000           Hour Angle         Air Mass         Focus           -00:00:44.9         1.00         0.00           Sideral Time         0.000         ADC | # Exp Done<br>1<br>0<br>Dark Time<br>10.00<br>0.00<br>Exposure Time<br>0<br>Readout<br>0<br>Write/Prec<br>Controller State Image<br>10LE | Time<br>Do<br>10.00 Bi<br>100<br>State       | DI Center<br>X Y<br>500 2000<br>Box size<br>X Y<br>200 200<br>Roi Enable<br>nning 2X2<br>Display image<br>Grid<br>Mode NORMAL |  |
| Last Error Clear                                                                                                    | Path<br>& /home2/images/BRAZIL/2013<br>Basename<br>SO2013B-000_2704                                                                      | 3-04-27<br>Last Filename<br>SO2013B-000_2704 | Seq. Number                                                                                                    |  |
| Zero Object Dark Dflat Sflat Misc Foc                                                                                                    | us                                                                                                    | Start                                        | 149.94 GB Free disk                                                                                                    |  |
| Comments<br># Exp. ExpTime (sec)<br>1 10.00                                                                                                    |                                                                                                    | Pause Cur<br>Stop CH<br>Abort Ac             | rent Filter CHANGING<br>icial Name<br>ANGING CHANGING<br>ers Status w 1 w 2<br>TIVE 5 ACTIVE 5 5 5                            |  |
| Obs Editor Filter Editor Geometry                                                                                                    | Grid Tool Script Tool                                                                                                    | Change Par                                   | Offset Engineering                                                                                                    |  |

## April 2013

# **Grid Tool (Dithering)**

Cookbook SOI

Luciano Fraga

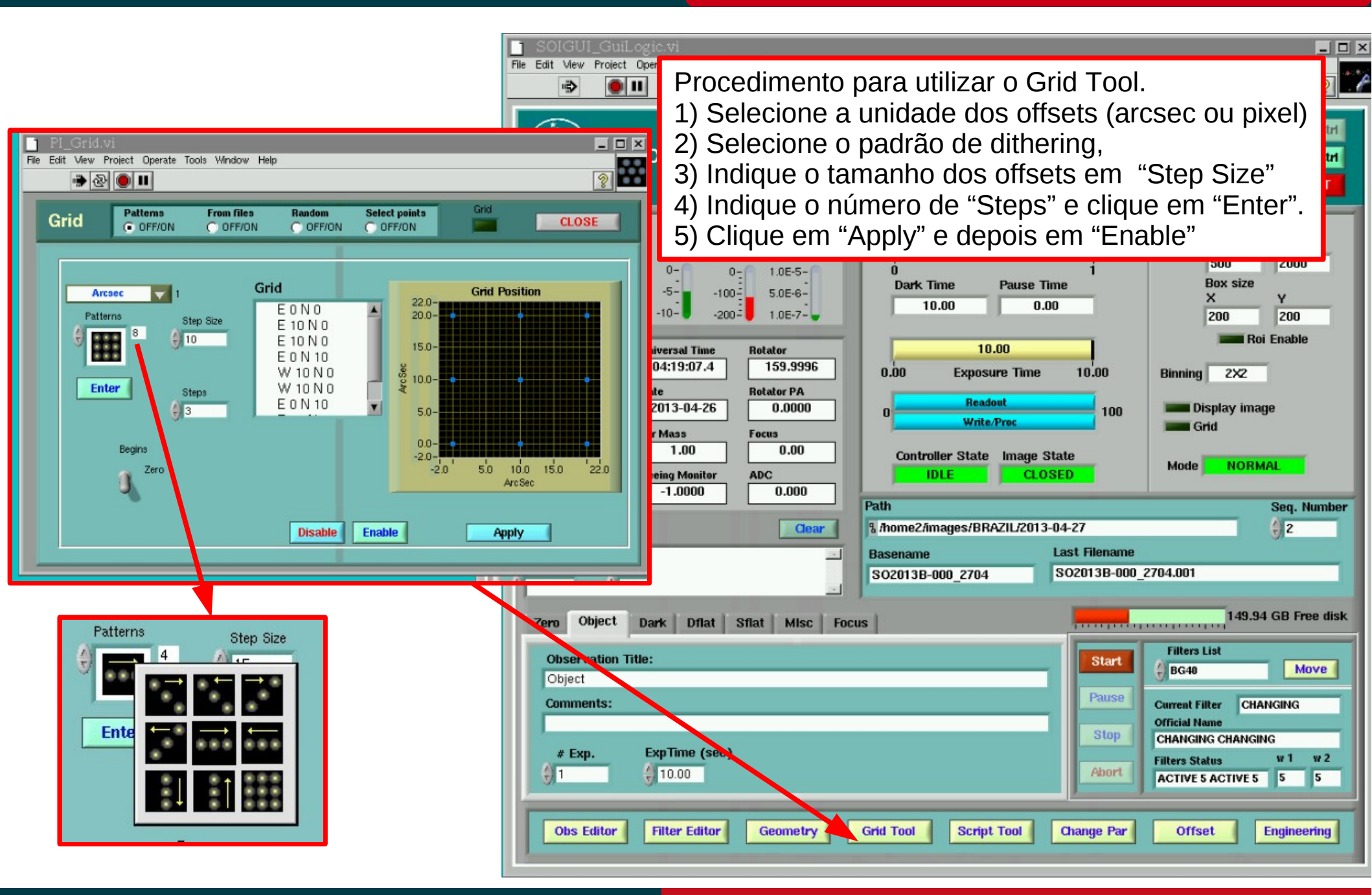

#### April 2013

# **Grid Tool (Dithering)**

Cookbook SOI

Luciano Fraga

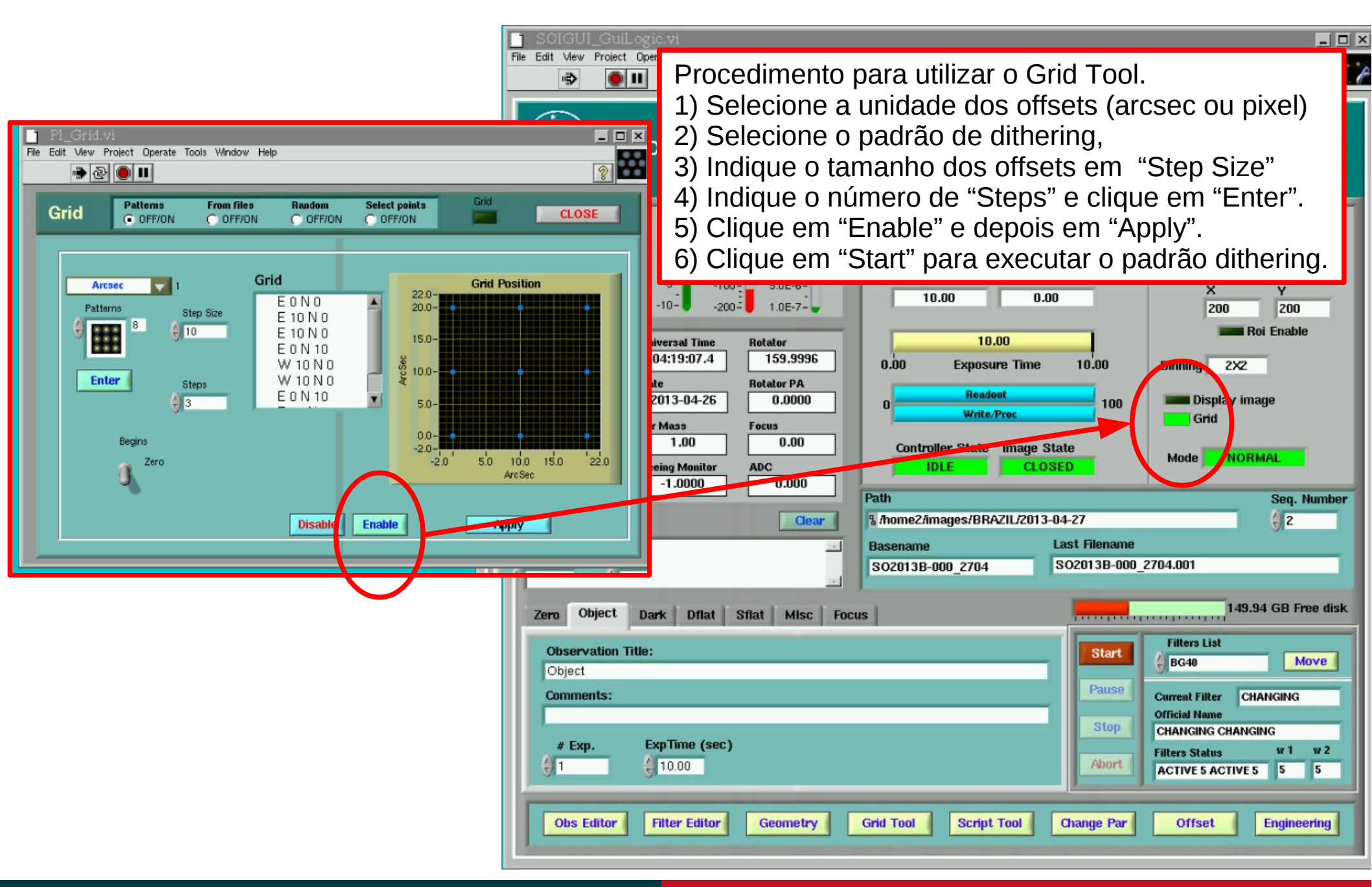

#### April 2013

# **Grid Tool (Dithering)**

Luciano Fraga

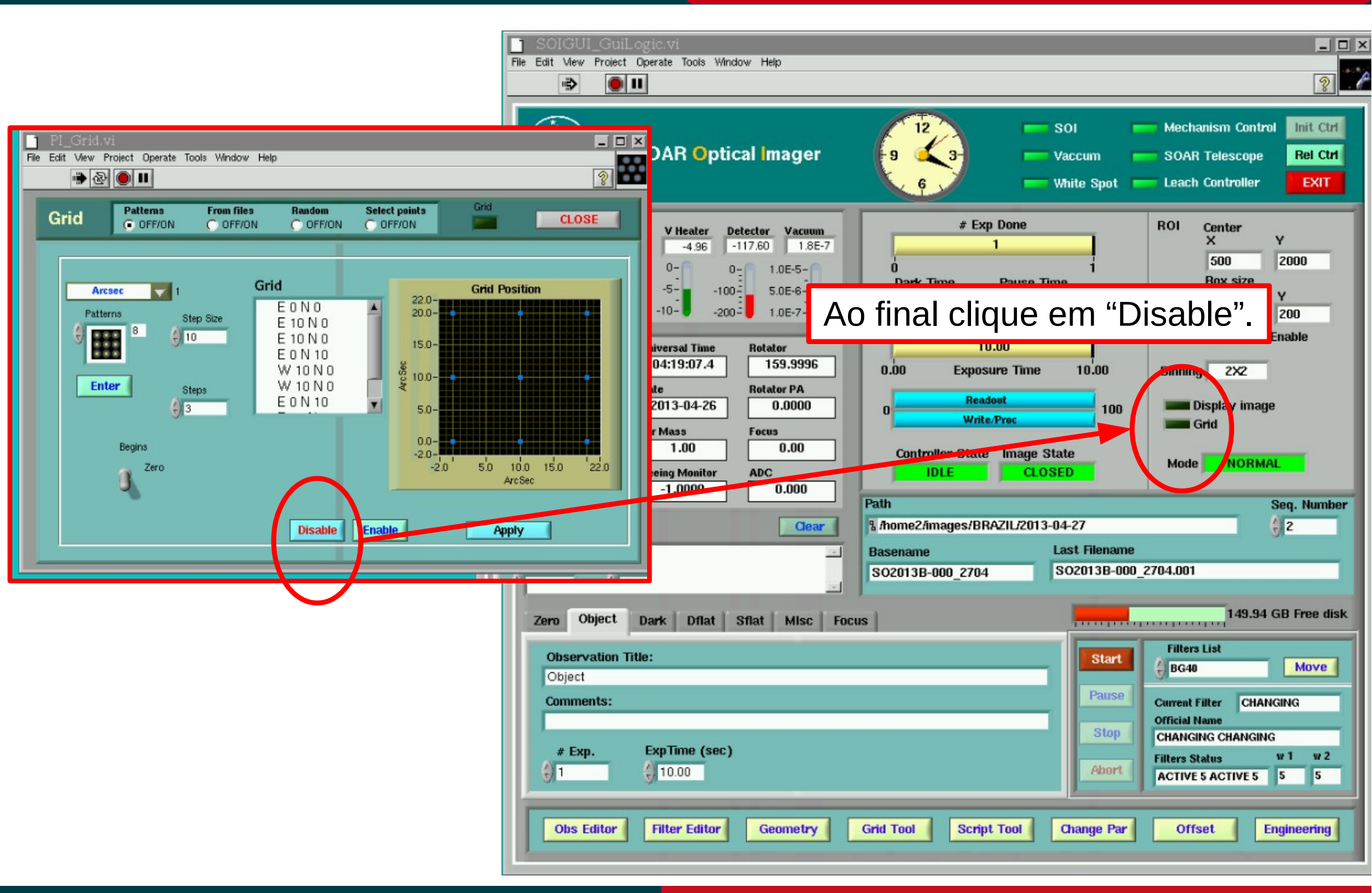

#### April 2013

# **Script Tool**

#### Cookbook SOI

Luciano Fraga

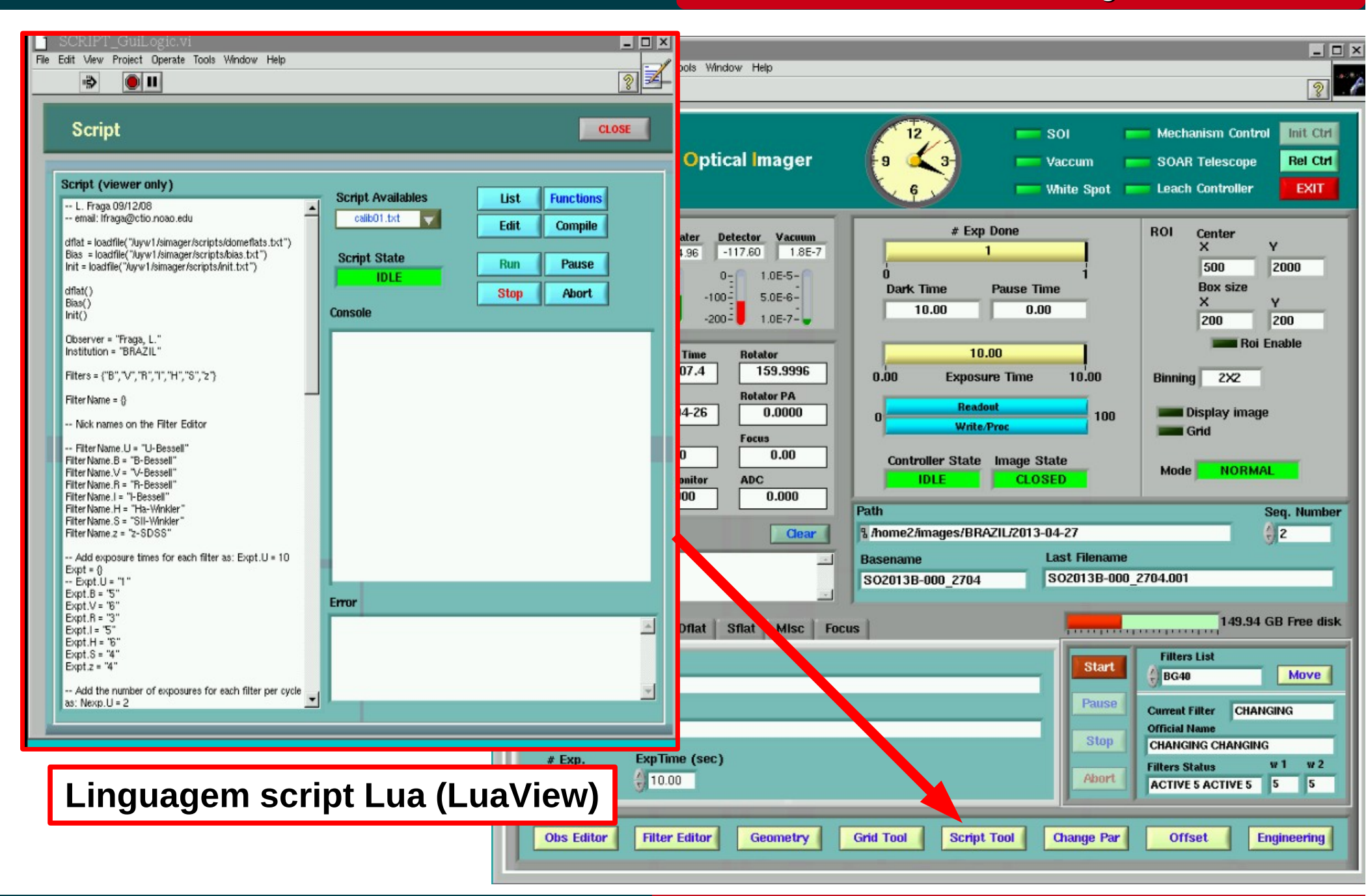

#### April 2013

## **Fazendo Offsets**

#### Cookbook SOI

Luciano Fraga

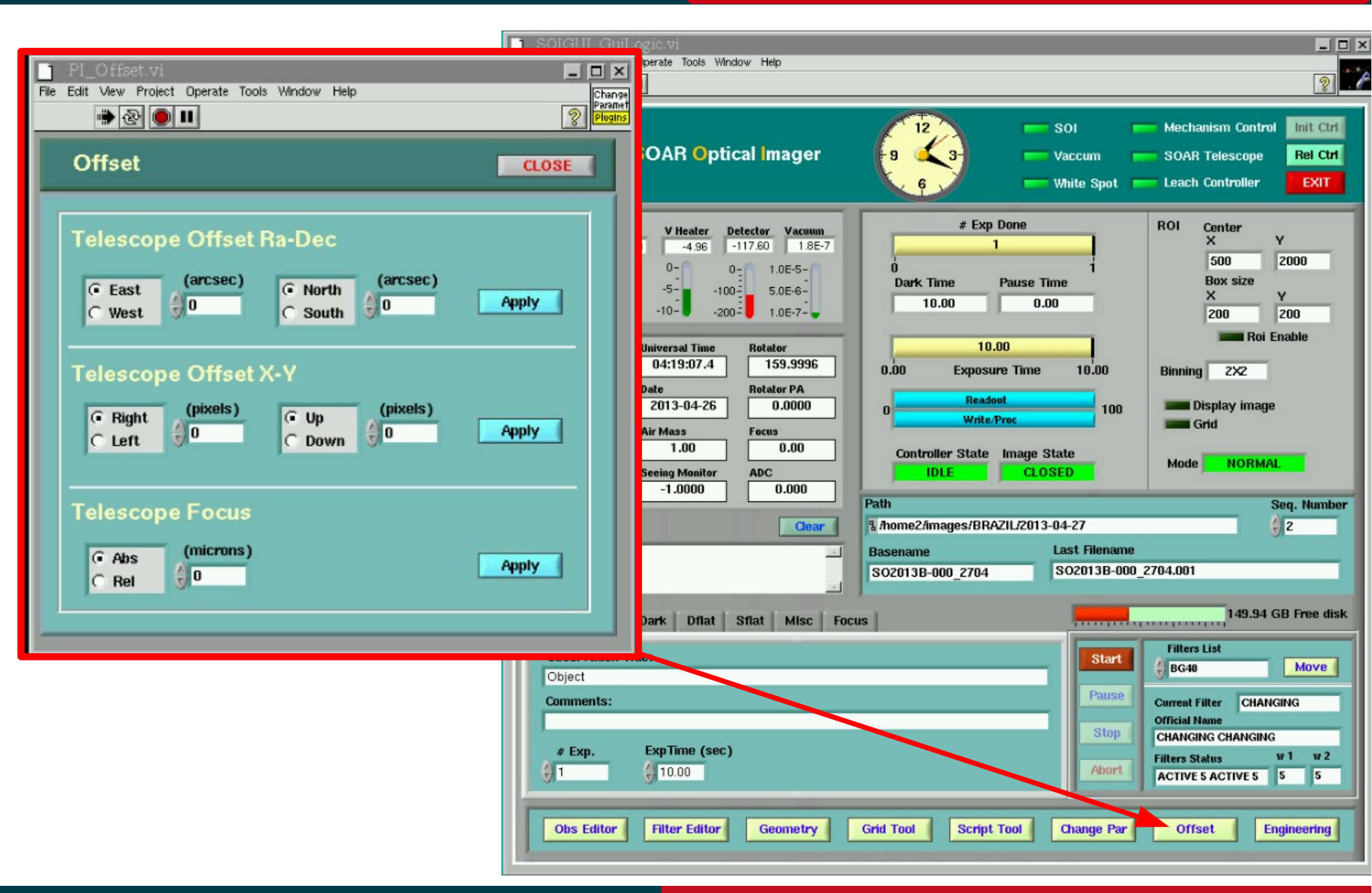

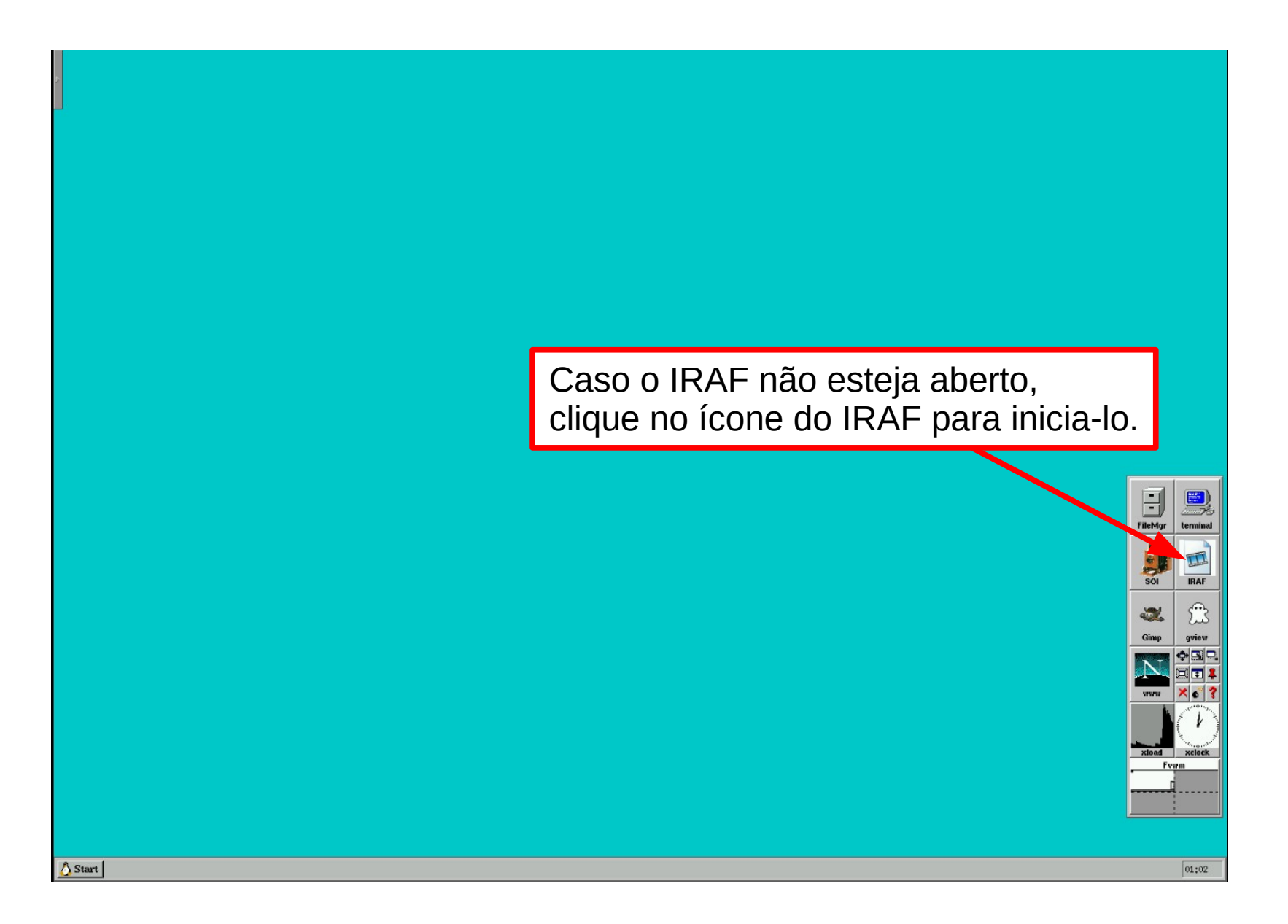

Abrindo o VNC na SOARIC1:8 (IRAF)

Cookbook SOI

| NORO/IRAFNET PC-IRAF Revision 2.14.1 Mon Seg<br>This is the RELEASED version of IRAF V2.14 f<br>Helcome to IRAF. To list the available comma<br>detailed information about a command. type in<br>command or load a package. Up to the tunne<br>package, or logout' to get out of the Lunne<br>what is new in the version of the system you a<br>Visit http://iraf.net if you have questions or<br>The following commands or packages are current<br>ared, esoufi, gnisc, nfext<br>color, fitsutil, images, moao,<br>datio, ftozel, language, obsold<br>dms, fuzzy, lists, pocdpa<br>ecl) | P 8 10:12:05 HST 2008<br>supporting PC systems.<br>hds, tupe ? or ??. To get<br>elp commanD'. To rum a<br>. Type bye' to exit a<br>Type news' to find out<br>are using.<br>r to report problems.<br>tly defined:<br>d. plot. system.<br>ern. proto. tables.<br>softools. ucstools.<br>etc. specime. xdinsum,<br>ack. stsdas. xray. |                                     |                                                                   |
|----------------------------------------------------------------------------------------------------|----------------------------------------------------------------------------------------------------|-------------------------------------|-------------------------------------------------------------------|
|                                                                                                    | Abra o d                                                                                                    | ds9 e vá para o diretório da noite. | FileAgy<br>Formad<br>Sol<br>Cimp<br>gview<br>Cimp<br>gview<br>WWW |
|                                                                                                    |                                                                                                    |                                     | xiad xcick                                                        |

## Abrindo o VNC na SOARIC1:8 (IRAF)

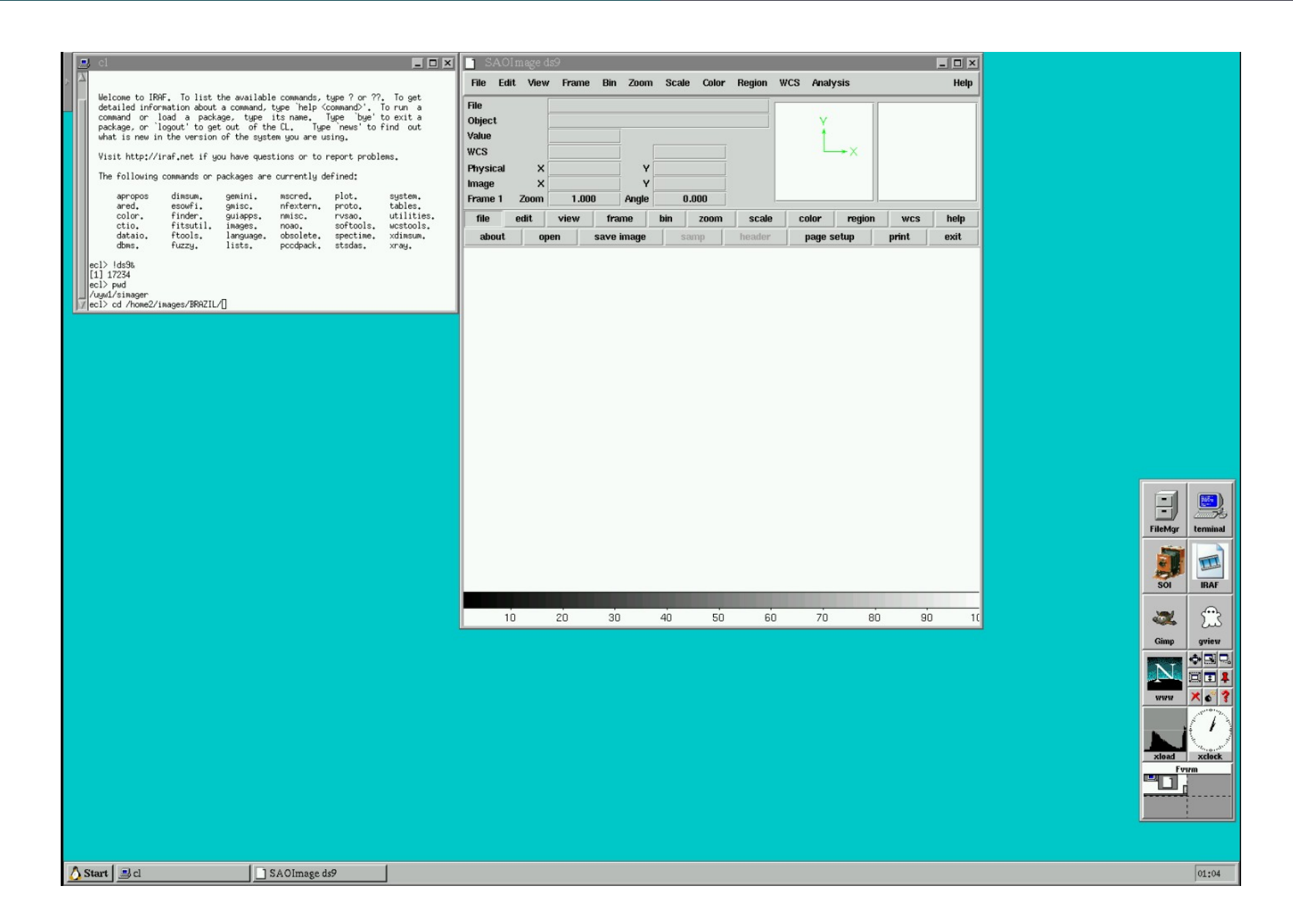

## Abrindo o VNC na SOARIC1:8 (IRAF)

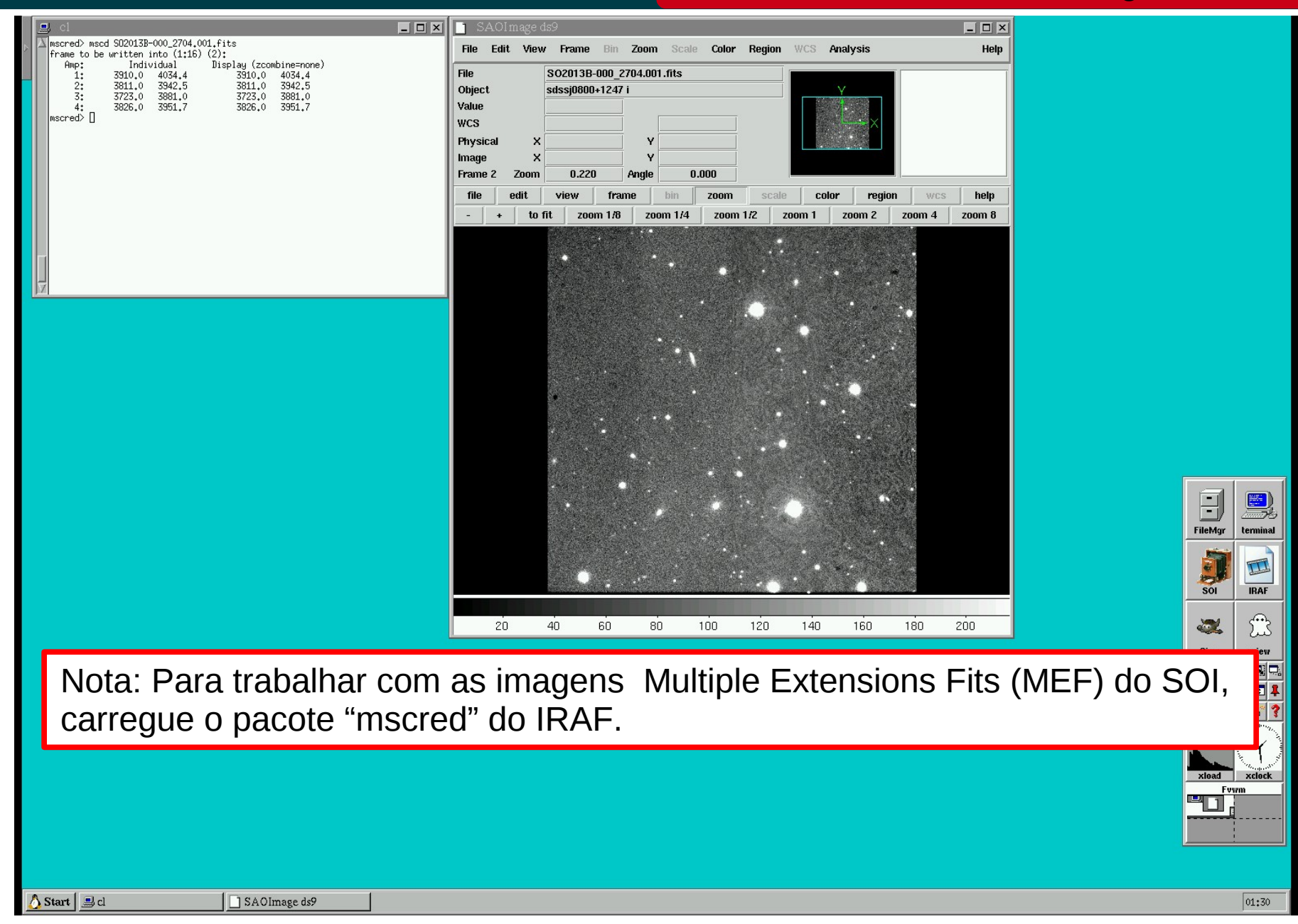

## Abrindo o VNC na SOARIC1:8 (IRAF)

#### Luciano Fraga

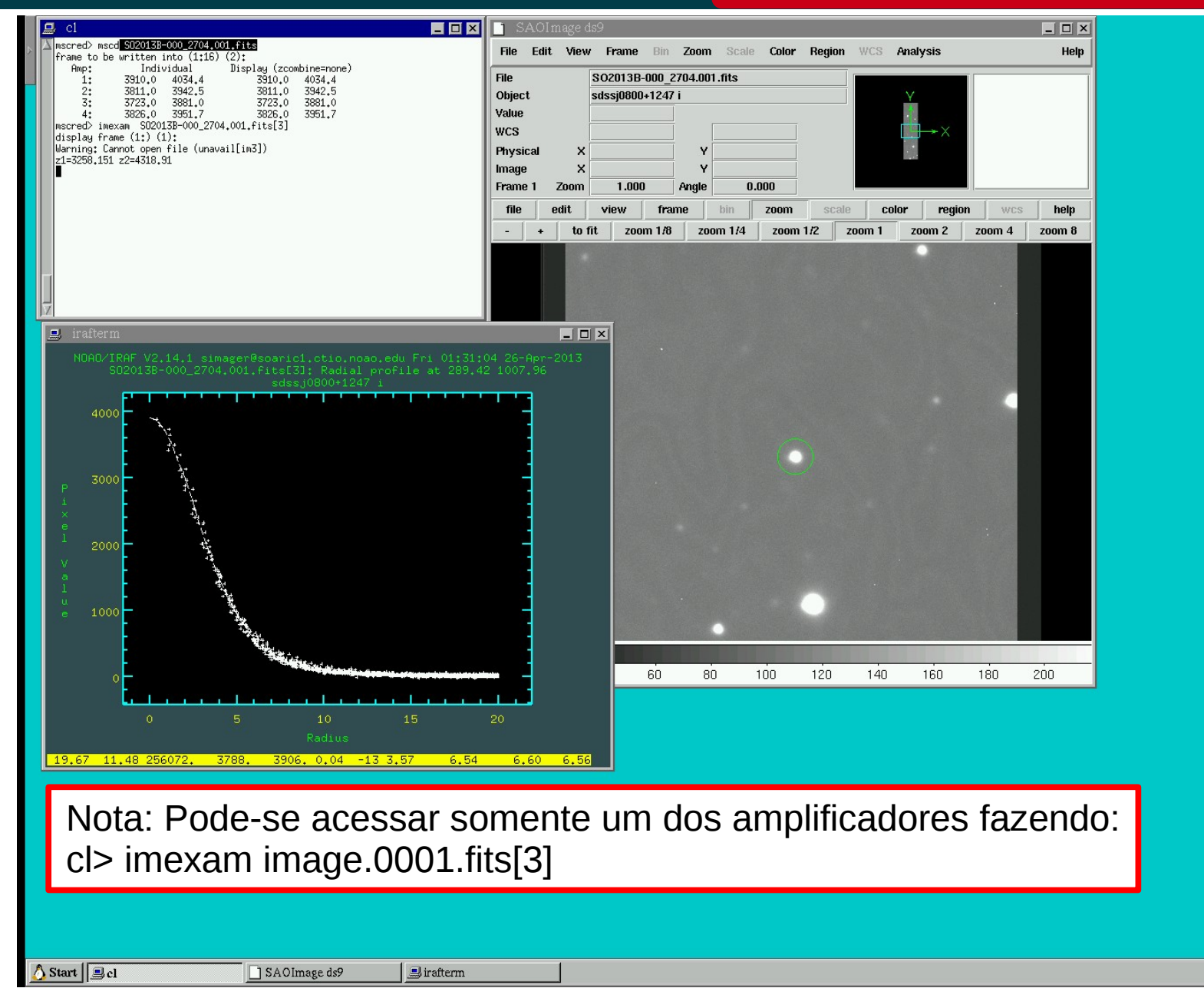

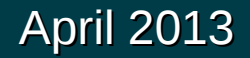

-

FileMar

SOL

2

Gim

www

xload

Fywm

termina

IRAF

2us

aview

Xo

01:31